よくある質問と回答

| 質問                                                | 回答                                                                                                    |
|---------------------------------------------------|----------------------------------------------------------------------------------------------------|
| 電子契約を利用する際、ソフトのイ<br>ンストールやアカウント登録など<br>の準備が必要ですか。 | いずれも必要ありません。                                                                                                    |
| 電子契約サービスの利用に費用は<br>かかりますか。                        | 事業者の方が負担する費用はありません。                                                                                                    |
| 紙の契約書による契約締結も可能<br>ですか。                           | DX 推進のため、積極的な利用をご案内しており<br>ますが、紙の契約書による契約締結も行えま<br>す。                                                                                                    |
| 電子契約上の契約締結日はいつに<br>なるのですか。                        | 契約書頭書に記載している日付となります。                                                                                                    |
| 電子契約の場合、何が契約書の原本<br>となるのですか。                      | 電子署名が付与された PDF ファイルが原本とな<br>ります。                                                                                                    |
| どのようにして契約書の証拠力を<br>担保するのですか。                      | 合意された書類に「クラウドサイン」を運営す<br>る弁護士ドットコム株式会社名義で電子署名<br>を付す方法で、証拠力を担保しています。<br>なお、クラウドサインのサービス内容は、国が<br>定める「契約書等の作成に代わる電磁的記録の<br>作成」に該当し、同サービスによる電子署名は、<br>電子署名法に定める電子署名に該当するもの<br>との確認を得ています。詳細は以下からご確認<br>いただけます。<br>https://www.digital.go.jp/policies/digitalsign_grayzone |
| 電子署名とは何ですか。                                       | 電子署名は、書面契約における「印影」や「署<br>名」に代わり、電子ファイルの作成者を表示す<br>ると同時にそのファイルが改変されないこと<br>を証明する技術的措置です。                                                                                                    |

| タイムスタンプとは何ですか。                                 | タイムスタンプとは、国家時刻標準機関の時刻<br>に紐づくかたちで「いつ」契約締結したのかを<br>客観的に証明するものです。                                                                                                    |
|------------------------------------------------|----------------------------------------------------------------------------------------------------|
| 契約締結日とタイムスタンプにズ<br>レが生じますが問題ないのでしょ<br>うか。      | 合意の事実が無い日が契約日と設定されてい<br>たり、著しく不相当に期間が離れていない限<br>り、問題ないものと解されています。詳しく知<br>りたい方は、以下をご確認ください。<br>https://www.cloudsign.jp/media/20200219-timestamp-<br>backdate/                                                                                                    |
| 電子署名とタイムスタンプの確認<br>はどのように行うのですか。               | 契約書上に目に見える形で表示されるもので<br>はありません。確認は、Adobe 社提供の<br>AcrobatReaderの署名パネル欄で行います。<br>詳細は以下をご確認ください。<br><u>https://help.cloudsign.jp/ja/articles/2684919-acrobat-</u><br><u>reader%E3%81%A7%E9%9B%BB%E5%AD%90%E7%BD%B2%E5%90%8D%E3%81</u><br><u>%A8%E3%82%BF%E3%82%A4%E3%83%A0%E3%82%B9%E3%82%BF%E3%83%B3</u><br><u>%E3%83%97%E3%82%92%E7%A2%BA%E8%AA%8D%E3%81%99%E3%82%8B</u>       |
| 契約書のPDFファイルを開くと、「電<br>子署名に問題があります」と表示さ<br>れます。 | AcrobatReader の設定により解消できます。詳<br>しくは、次のリンク先を参照するか、クラウド<br>サインのヘルプデスクに問い合わせてくださ<br>い。<br>https://help.cloudsign.jp/ja/articles/2668781-%E7%BD%B2%E<br>5%90%8D%E3%81%AB%E5%95%8F%E9%A1%8C%E3%81%8C%E3%81%82%E3%8<br>2%8A%E3%81%BE%E3%81%99-%E3%81%A8%E8%A1%A8%E7%A4%BA%E3%81%<br>8C%E5%87%BA%E3%82%8B%E5%A0%B4%E5%90%88%E3%81%AE%E8%A8%AD%<br>E5%AE%9A%E6%96%B9%E6%B3%95-windows |

| 書面上で契約が締結されたことを確認する方法はないのですか。                                             | クラウドサインを運営する弁護士ドットコム<br>株式会社名義で、合意締結証明書が発行されま<br>す。合意締結証明書には、電子契約書に付与さ<br>れた書類 ID、契約の合意を行った当事者、その<br>合意の日時等が記載されます。合意締結証明書<br>は、合意締結完了を通知するメールに添付され<br>ています。 |
|---------------------------------------------------------------------------|----------------------------------------------------------------------------------------------------|
| 電子契約利用申出書に記載するメ<br>ールアドレスは、入札参加資格審査<br>申請の際に届け出たメールアドレ<br>スと異なるものでもいいですか。 | 問題ありません。                                                                                                    |
| 受け取った契約書の内容に問題が                                                           | 画面上の「同意せずに却下する」ボタンを押し、                                                                                                    |
| あり、承認できない場合はどのよう                                                          | 却下理由を入力してください。その内容が、発                                                                                                    |
| にしたらいいですか。                                                                | 注者宛てに電子メールで通知されます。その                                                                                                    |
|                                                                           | 後、修正後の内容で再度電子契約の手続きを行うこととなります。                                                                                                    |
| 契約を締結した後に誤りが発覚し                                                           | 電子契約書は、契約締結後に文字を訂正した                                                                                                    |
| た場合、どうしたらいいですか。                                                           | り、契約書を差し替えたりすることができませ                                                                                                    |
|                                                                           | ん。<br>訂正が必要な場合は、過去の契約を無効にする<br>趣旨の文言を付した上で訂正後の内容の契約<br>書を新規作成し、再度締結の手続きをするか、<br>訂正の覚書を締結する必要があります。                                                           |